## Tutorial "Vote for Trial Off" auf MyCokeMusic

Gehe zu dieser Webadresse: https://www.mycokemusic.ch

DE <u>FR</u> (PMUSIC Home Gewinnspiel Soundcheck Preise gewinnen Coke Unity Widget Guitar Hero News Collect & Win COLLECT & WIN **SPECIALS & GEWINNSPIELE** Win-Code < II (CMUSIC.ch Absenden Wie o IET Absen Dieses Jahr live @ Greenfield & am Frauenfeld Festival! 

Stammdaten ausfüllen (die Handynummer benötigt Coca Cola, um sicherzustellen, dass jemand nicht mehrere Profile anlegt um das Voting-Ergebnis zu fälschen), den unteren Teil (Profil) könnt Ihr leerlassen:

| Meine Stammdaten                                                     |                                                                                                  |
|----------------------------------------------------------------------|--------------------------------------------------------------------------------------------------|
| * Pflichtfeld                                                        |                                                                                                  |
| Benutzername*                                                        | E-Mail*                                                                                          |
| Passwort*                                                            | Mobiltelefonnummer*                                                                              |
| Passwort wiederholen*                                                | Wenn du deine Nummer änderst, bekommst du ein SMS mit<br>einem Freischaltcode aufs Mobiltelefon. |
| Vorname*                                                             | Geburtsdatum*                                                                                    |
|                                                                      | C weiblich C männlich                                                                            |
| Nachname*                                                            |                                                                                                  |
| Strasse*                                                             |                                                                                                  |
| PLZ* Ort*                                                            |                                                                                                  |
| 🔲 Ja, ich möchte den Newsletter & servicebezogene Nach               | nrichten erhalten                                                                                |
| $\square$ Ja, ich möchte aktuelle News kostenlos per SMS auf me      | in Mobiltelefon bekommen.                                                                        |
| ☑ Ich akzeptiere die <u>Teilnahmebedingungen</u> und die <u>Date</u> | nschutzrichtlinie                                                                                |

Weiter unten im Fenster den Captcha-Code eintragen und speichern (dies hier ist nur ein Beispiel):

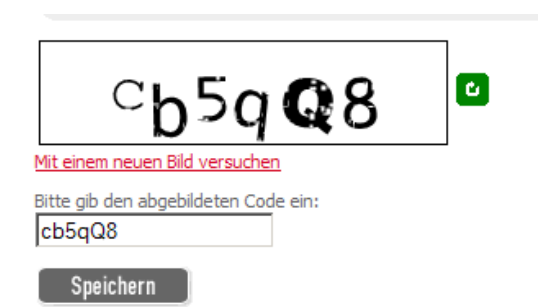

"neu anmelden" klicken:

## Darauf bekommst Du einen Code auf Dein Handy. Diesen fünfstelligen Code trägst Du in das Folgefenster ein:

| Vielen Dank. Du bist jetzt registriert!                                                                                                    |
|----------------------------------------------------------------------------------------------------|
| Du bekommst in den nächsten Sekunden einen 5-stelligen Freischaltcode per SMS geschickt.<br>Bitte gebe diesen Freischaltcode hier ein, um deine Anmeldung zu bestätigen.<br>Dein Freischaltcode lautet: |
| Speichern                                                                                                    |
| Zurück                                                                                                    |

In den meisten Fällen schlägt der erste Versuch leider fehl, in diesem Fall, schliesse alle Browserfenster, öffne den Browser erneut, wähle die Adresse <u>https://www.mycokemusic.ch</u> und logge Dich nun gleich mit Deinen neuen Zugangsdaten ein, die Du Dir zuvor gemacht hast:

| Login    |                                                            |
|----------|------------------------------------------------------------|
| SlamJam  |                                                            |
| •••••    |                                                            |
| Absenden | <u>&gt; Neu anmelden</u><br><u>&gt; Passwort vergessen</u> |

Danach gibst Du erzeugst Du nochmals wie oben mit "Speichern" ein SMS an Dein Handy. Beim zweiten Versuch hat es bis jetzt bei jedem/jeder geklappt.

Nach dem Login suchst Du Trial Off über das Menü "Soundcheck 2009 Bands":

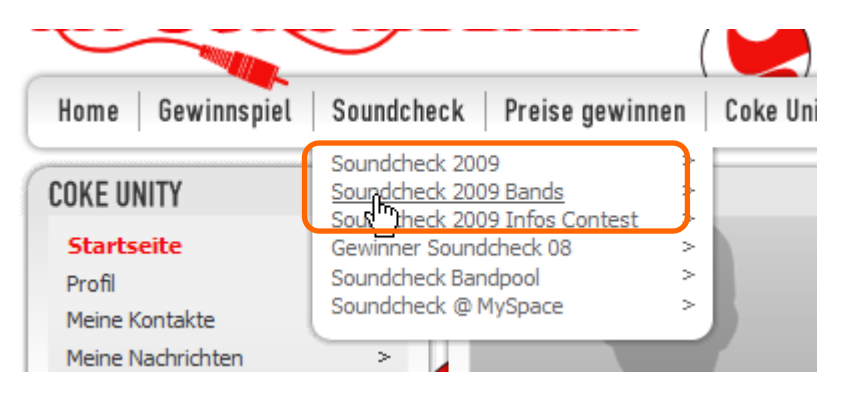

Dort klickst Du auf den Bandnamen "Trial Off"

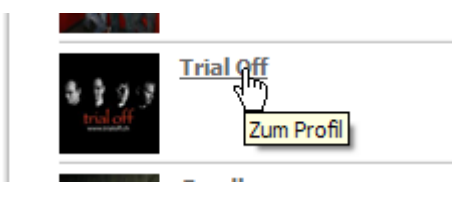

In unserem Bandprofil klickst Du auf "Jetzt voten" unter dem Profilbild:

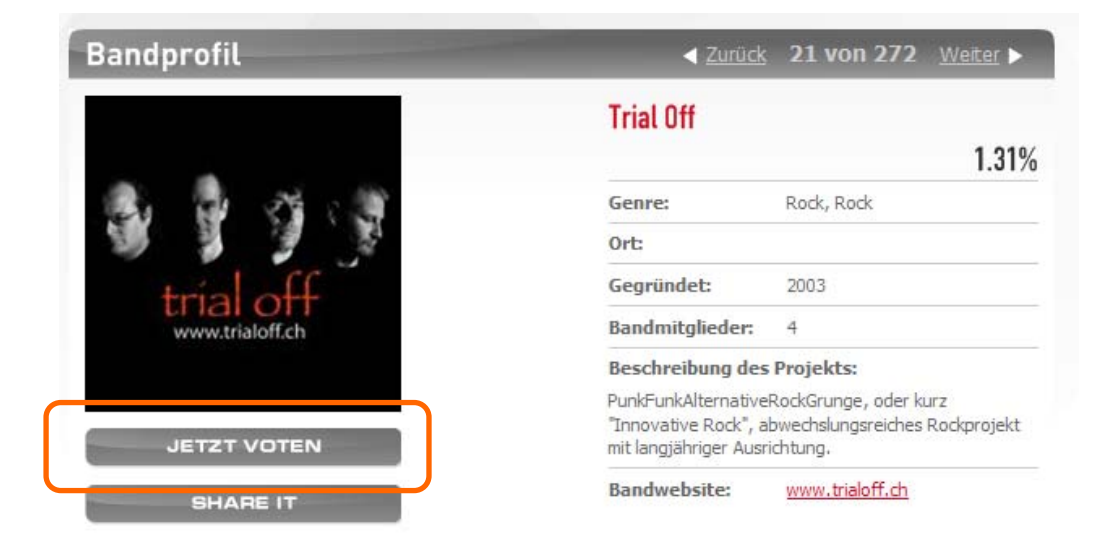

Nun kannst Du Dich alle 24 Stunden bis zum 25. Mail 2009 einloggen und die Stimme für uns abgeben. Falls Du einmal verhindert bist zu einer bestimmten Zeit, weihst Du am Besten eine/n Stellvertreter/in über Deine Zugangsdaten ein, damit das tägliche Voting sichergestellt ist. Es sollte auch immer etwas zur gleichen Zeit geschehen, da nach dem Voting ein weiteres Voting für 24 Stunden gesperrt ist.

Was Du sonst noch für uns tun kannst:

- Spread the Word! Lade weitere Leute ein, sich für Trial Off im MyCokeMusic Voting zu engagieren.

Trial Off danken Dir für Deine Unterstützung!